## Nom de l'activité : Mixer 2 sons pour en faire un seul

**Objectif(s)** : Savoir mixer un fichier son enregistré et un fichier son de musique en un seul fichier son.

## Logiciel utilisé : Audacity

## Déroulement de l'activité :

Avec le logiciel Audacity, je vais récupérer un fichier d'enregistrement d'une poésie et un fichier de musique et je vais les mixer ensemble pour n'en faire qu'un seul enregistrement que je sauvegarderai dans le dossier « Mes documents » sur mon poste de travail.

## **Ressources :**

Avec un fichier musique en mono (une seule piste) :

| Actions                                                                                                    | Notes, trucs, astuces, ne pas oublier                                                                                                    |
|----------------------------------------------------------------------------------------------------|----------------------------------------------------------------------------------------------------|
| <ul> <li>J'ouvre le fichier « poesie<br/>papillon.wav » dans le logiciel<br/>Audacity.</li> <li>J'ouvre le fichier « saxo.mp3 »<br/>dans Audacity</li> </ul> | <ul> <li>2 fenêtres Audacity seront disponibles et visibles<br/>dans la barre des tâches.</li> </ul>                                                                                                    |
| <ul> <li>Je sélectionne l'ensemble du son et<br/>le copie.</li> </ul>                                                                                        | <ul> <li>A l'aide de la souris, je met en surbrillance l'ensemble<br/>du son visible sur la piste et j'utilise la fonction Edition<br/>→copier</li> </ul>                                                                                                    |
| <ul> <li>Je reviens au fichier « poesie<br/>papillon.wav » et je créée une<br/>nouvelle piste.</li> </ul>                                                    | ● J'utilise le menu Projet <del>&gt;</del> nouvelle piste audio                                                                                                    |
| <ul> <li>Je colle le son « saxo.mp3 »</li> </ul>                                                                                                    | <ul> <li>Je place le curseur au début de la nouvelle piste et<br/>j'utilise la fonction Edition →coller : le son saxo.mp3<br/>va se coller sur la nouvelle piste.</li> </ul>                                                                                         |
| <ul> <li>J'exporte en Wav le fichier en le<br/>nommant mixage son1 dans le<br/>dossier « Mes documents » de mon<br/>poste de travail.</li> </ul>             | <ul> <li>Dans audacity, il faut faire « Exporter en Wav » : un<br/>message nous avertit que les pistes seront<br/>mélangées en un canal mono. On peut aussi exporter<br/>en MP3 pour que ça prenne moins de place (mais<br/>compatibilité moins assurée).</li> </ul> |

Avec un fichier musique en stéréo (deux pistes) :

| Actions                                                                                                    | Notes, trucs, astuces, ne pas oublier                                                                                                    |
|----------------------------------------------------------------------------------------------------|----------------------------------------------------------------------------------------------------|
| <ul> <li>J'ouvre le fichier « musique<br/>irlandaise.mp3 » dans le logiciel<br/>Audacity.</li> </ul>                                             | <ul> <li>Je vérifie que ce fichier est bien stéréo : 2 pistes<br/>apparaissent.</li> </ul>                                                                                                    |
| <ul> <li>J'ouvre le fichier « poesie<br/>papillon.wav» dans Audacity.</li> </ul>                                                                 | <ul> <li>2 fenêtres Audacity seront disponibles et visibles<br/>dans la barre des tâches.</li> </ul>                                                                                                    |
| <ul> <li>Je sélectionne l'ensemble du son et<br/>le copie.</li> </ul>                                                                            | <ul> <li>A l'aide de la souris, je met en surbrillance l'ensemble<br/>du son « poesie papillon.wav» visible sur la piste et<br/>j'utilise la fonction Edition →copier</li> </ul>                                                                                     |
| <ul> <li>Je reviens au fichier « musique<br/>irlandaise.mp3 »</li> </ul>                                                                         |                                                                                                    |
| <ul> <li>Je colle le son « poesie<br/>papillon.wav»</li> </ul>                                                                                   | <ul> <li>Je place le curseur au début d'une piste et j'utilise la<br/>fonction Edition →coller : le son « poesie<br/>papillon.wav» va se coller sur une des deux pistes.</li> </ul>                                                                                  |
| <ul> <li>J'exporte en Wav le fichier en le<br/>nommant mixage son2 dans le<br/>dossier « Mes documents » de mon<br/>poste de travail.</li> </ul> | <ul> <li>Dans audacity, il faut faire « Exporter en Wav » : un<br/>message nous avertit que les pistes seront<br/>mélangées en un canal mono. On peut aussi exporter<br/>en MP3 pour que ça prenne moins de place (mais<br/>compatibilité moins assurée).</li> </ul> |